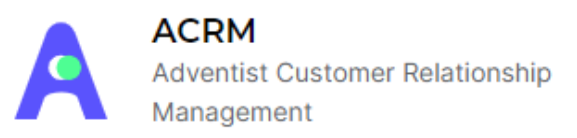

O Aplicativo ACRM traz a funcionalidade de apresentação da escola baseado em roteiros pré-configurados no sistema. O App esta disponível para Android e iOS.

A recomendação é você utilizar esse App em um Tablet!

Vamos aos passos para apresentação da sua escola através do App?

**1- Acesso ao aplicativo:** para acessar o aplicativo basta usar o mesmo login e senha já utilizados no ACRM ou Call Center.

| Bem-vindo ao ACRM   Faça o login para começar a usar |  |
|------------------------------------------------------|--|
| teste@adventistas.org                                |  |
|                                                      |  |
| Entrar                                               |  |

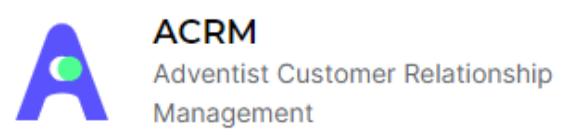

**2 - Selecionando a escola:** selecione a escola. Aparecerá aqui para você as escolas que você tem acesso.

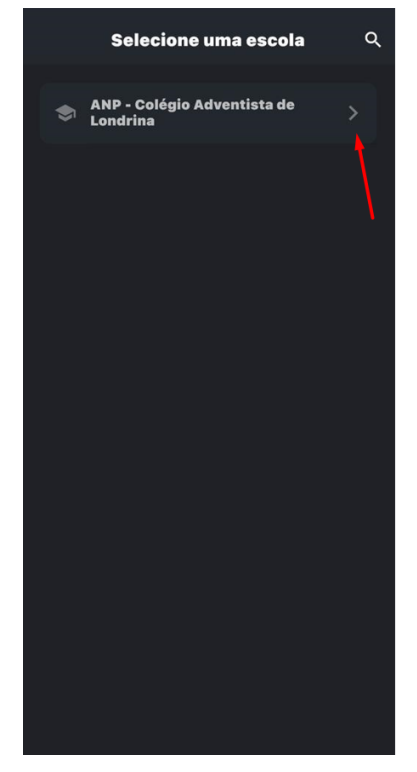

**3- Selecione um roteiro:** Os roteiros que estarão disponíveis para você serão os da sua escola, do seu campo e de sua união. Você deverá escolher qual roteiro dos disponíveis irá utilizar na apresentação.

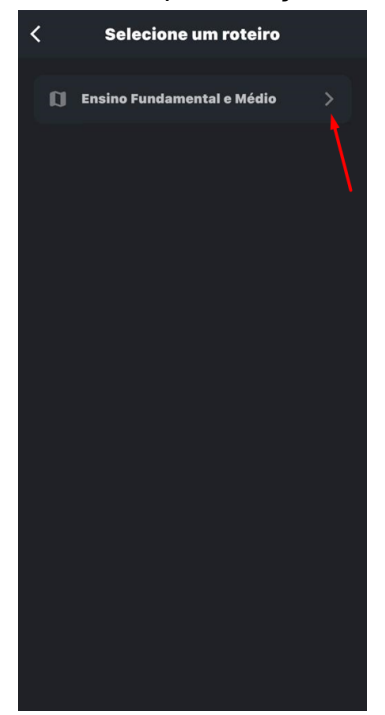

ACRM Adventist Customer Relationship Management

**4- Pesquisando o nome do interessado:** nesse campo será possível pesquisar o nome do interessado que irá fazer a visita pela escola e selecioná-lo. Estarão disponíveis apenas os interessados que têm visita agendada.

| _ |     |                                |   |   |
|---|-----|--------------------------------|---|---|
|   |     |                                | ۹ | = |
|   |     |                                |   |   |
|   | ŧił |                                |   | > |
|   | •   | Lara                           |   |   |
|   | ٢   | 9° Ano - Ensino Fundamental -B |   |   |
|   |     | 21-07-2021 14:30:00            |   |   |
|   |     |                                |   |   |
|   | †i† |                                |   | > |
|   | •   | Livia                          |   |   |
|   | ۲   | 2º Ano - Ensino Fundamental -A |   |   |
|   | ۵   | 24-09-2019 09:00:00            |   |   |
|   |     |                                |   |   |
|   | ŧi  |                                |   | > |
|   |     | Luisa                          |   |   |
|   | ٢   | 3º Ano - Ensino Fundamental -A |   |   |
|   |     | 24-09-2019 09:00:00            |   |   |
|   |     |                                |   |   |

| $\leftarrow$ | lgor Domi                | (           | ×        |
|--------------|--------------------------|-------------|----------|
| ŧił          | Responsáv<br>Aluno: Igor | el: Adriano |          |
| /            |                          |             |          |
|              |                          |             |          |
|              |                          |             |          |
|              |                          |             |          |
|              |                          |             |          |
| "C           | iomi"                    | Domingo     | Domingos |
| 9            | wer                      | t y u       | i o p    |
| а            | s d                      | fgh j       | k I      |
| ŵ            | zx                       | c v b r     |          |
| 123          | •                        | espaço      | buscar   |
| æ            |                          |             | Û        |

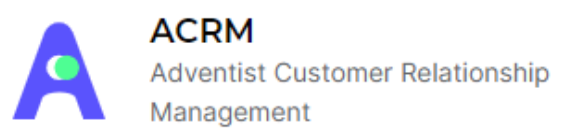

**5- Roteiro:** Após você selecionar o interessado irá aparecer o roteiro que você já definiu como o roteiro a ser utilizado. Através do roteiro será possível mostrar os principais pontos da escola, nele é possível visualizar um resumo do ambiente e os principais benefícios, conforme informado no cadastro do roteiro no sistema.

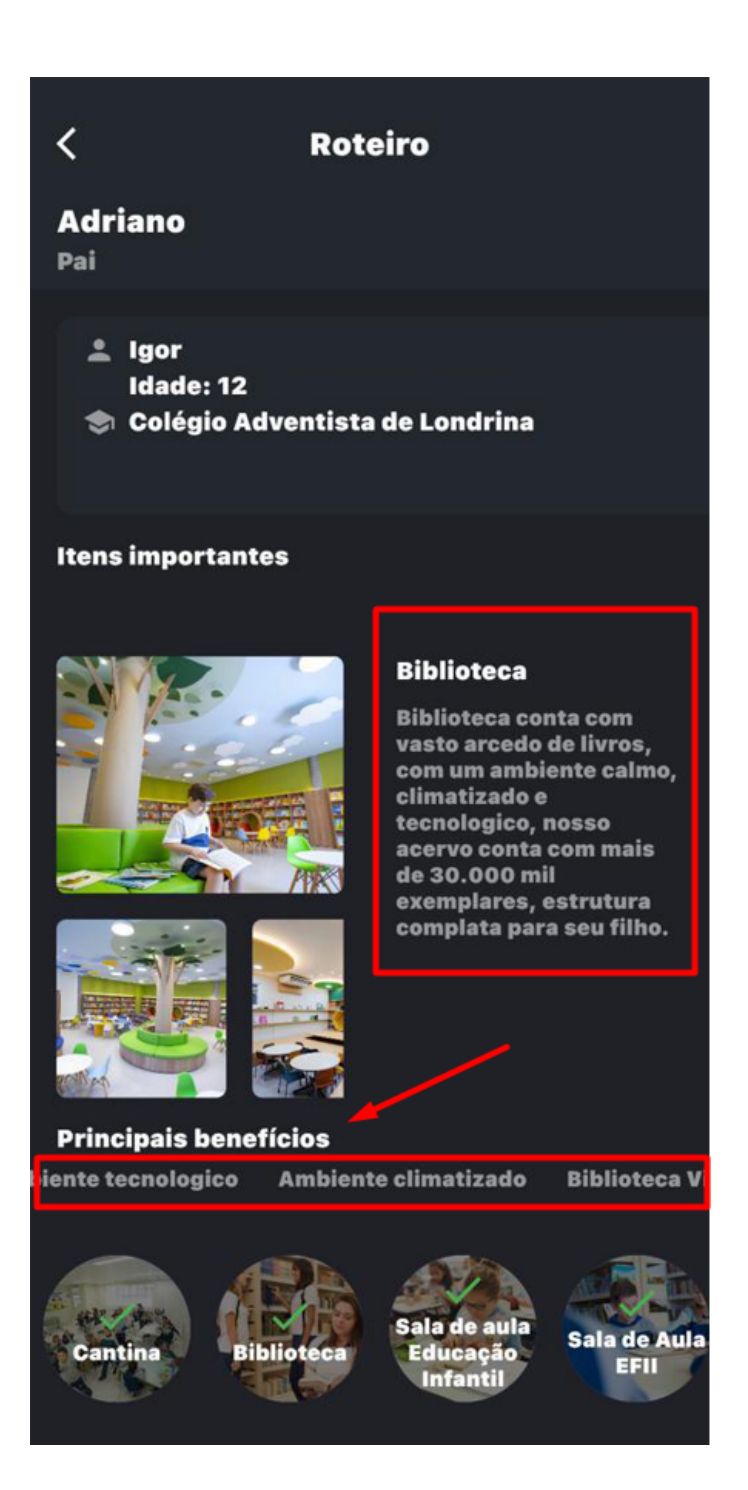

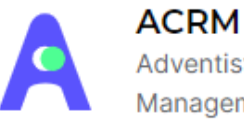

Adventist Customer Relationship Management

Cada tópico é referente a um ambiente da escola, para selecionar outros ambientes basta selecionar o tópico.

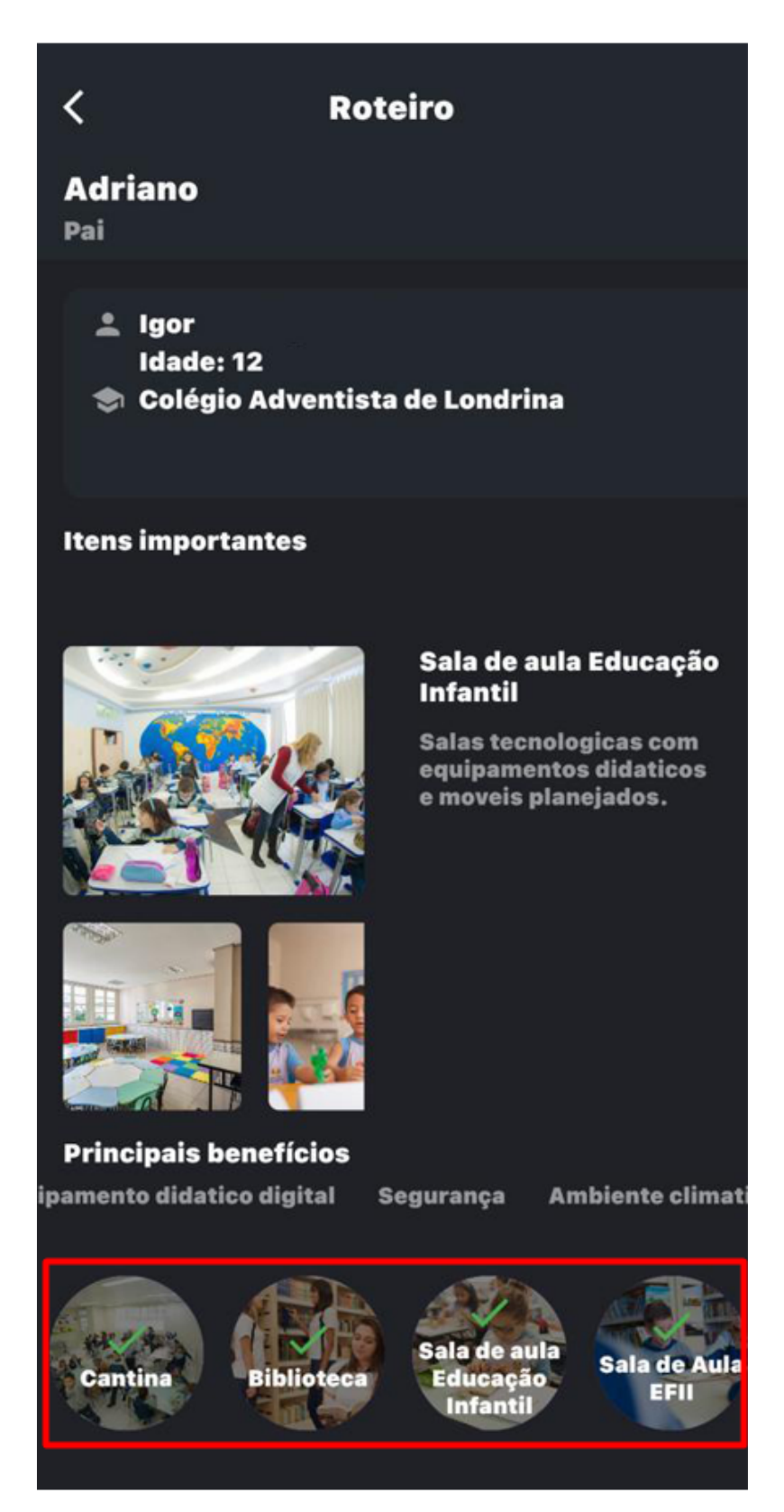

ACRM Adventist Customer Relationship Management

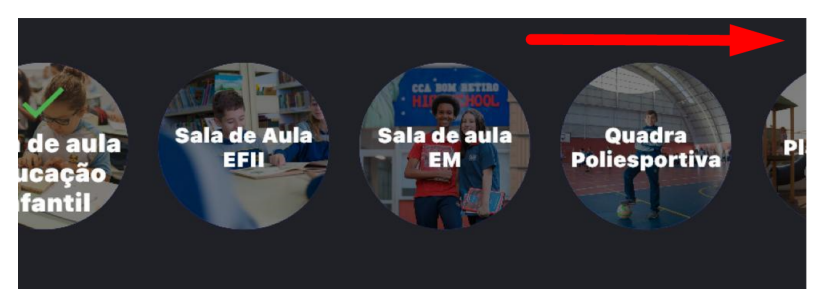

Caso o tópico não esteja aparecendo basta arrastar para o lado.

O roteiro também traz as informações do aluno e do responsável.

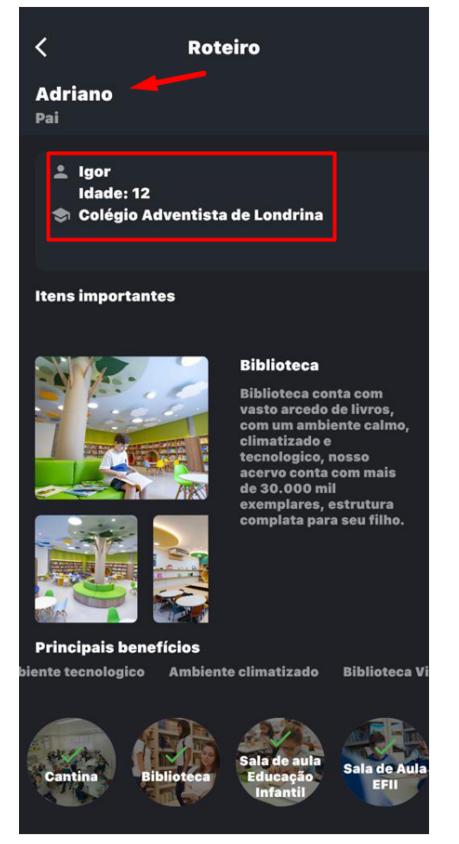

ACRM Adventist Customer Relationship Management

**6- Mudar a escola:** para mudar a escola basta selecionar o ícone no canto superior esquerdo. Aparecerá para você todas as escolas que você tem acesso liberado no ACRM.

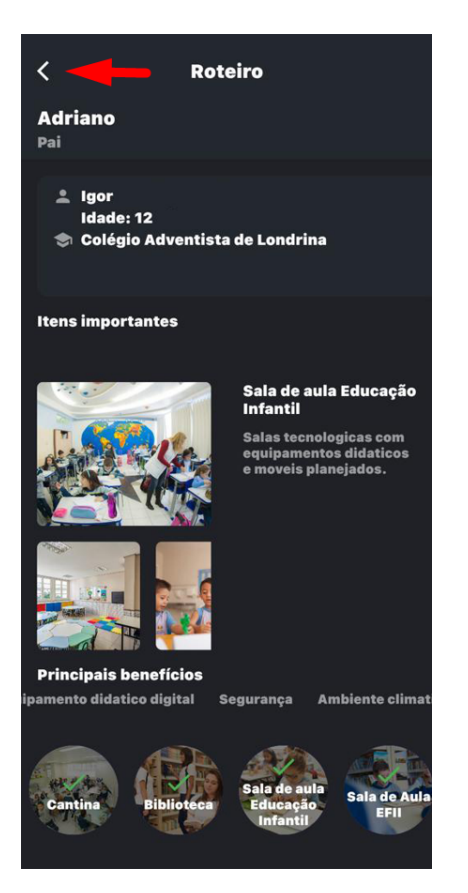

Selecionar o ícone do canto superior direito.

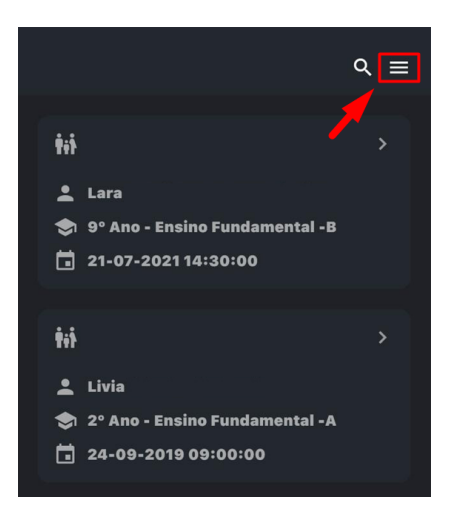

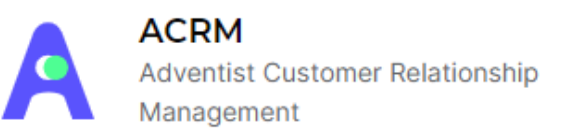

Clicar no ícone mudar escola e selecionar a escola de sua preferência.

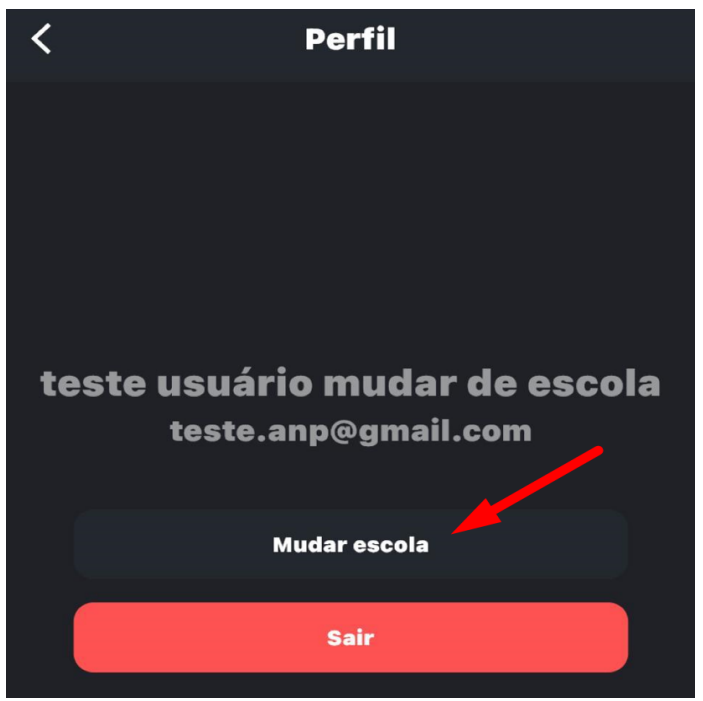

Para sair do aplicativo basta clicar em sair.

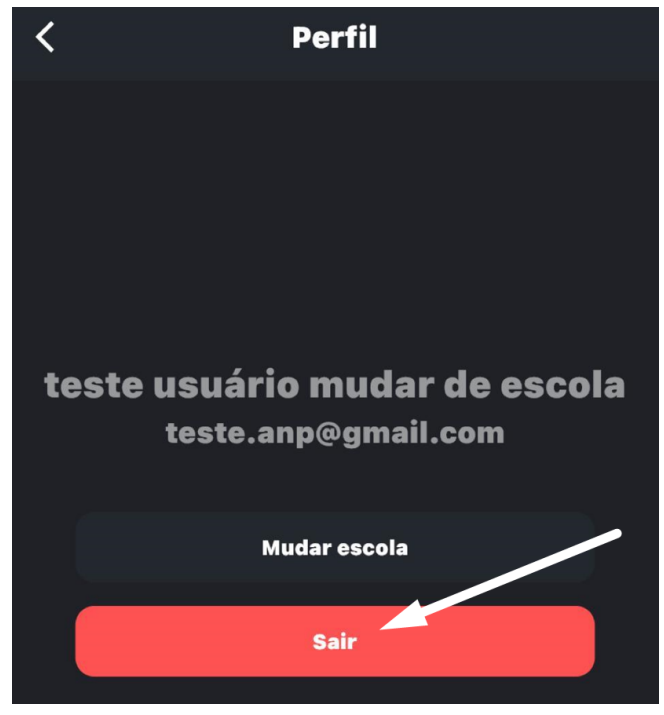